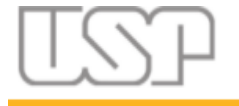

## Sistema GIP

## Resposta ao Termo de Doação de Bens Permanentes

## Manual do Usuário

Setembro de 2024

STI / CeTI-RP / Seção de Sistemas

GRS (Grupo Responsável pelo Sistema)

Coordenação:

PRPI - Pró-Reitoria de Pesquisa e Inovação

STI - Superintendência de Tecnologia da Informação

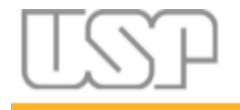

Página 2 de 4

Agora é possível gerar o documento de resposta ao termo de doação de materiais permanentes e também solicitar a assinatura ao dirigente da unidade por meio do USP Assina.

Primeiramente, na gerência de patrimônios, selecione os bens que irão fazer parte do termo de doação e, em seguida clique em "Gerar Termo".

| Acesso Público     | Patrimônio > Gerência                   |
|--------------------|-----------------------------------------|
| Sistemas USP       | Gerência Patrimônios do Auxílio/Projeto |
| Consultar Auxílios |                                         |
| Ajuda              | Buscar Bens Termos de Doação            |
| Acesso Restrito    |                                         |
| Página Inicial     | Processo do financiador: 1111/1111-1    |
| Mapa do Site       | Código do auxílio: 4319                 |
| Usuários           | Prestação de conta: - Não considerar -  |
| Tabelas Auxiliares | i Situação: - TODOS - 🗸                 |
| Projetos           | Buscar Bens                             |
| Controle de Saldos | v buscal bens                           |
| Relatórios         | *                                       |
| Patrimônio         | Gerência                                |
|                    | Patrimônios do Auxílio/Projeto          |

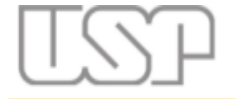

Página 3 de 4

| Out            | orgado: Andre Luiz  | Fortunato da Silva                             |                                                                               |                  |
|----------------|---------------------|------------------------------------------------|-------------------------------------------------------------------------------|------------------|
| Títu           | lo: Teste DEV de Al | ínea de Material Permanente e outros           |                                                                               |                  |
|                | Тіро                | Material Relacionado                           | Identificação                                                                 |                  |
|                |                     |                                                |                                                                               |                  |
|                | Bem Pe manente      | - TABLET                                       | Marca: MRC TAB Modelo: MOD TAB Série:<br>aaabbbccc112233 Patrimônio: 77002284 | TECNO            |
|                | Bem Pe manente      | - ADAPTADOR PARA TECLADO<br>- AFINADOR DIGITAL | Marca: MRC AF2 Modelo: MOD AF2 Série:<br>sss111222 Patrimônio: 77002261       | RIB AP           |
| •              | Bem Pe manente      | - FREEZER VERTICAL                             | Marca: Modelo: Série: Patrimônio: 77002262                                    | SIGMA            |
|                | Bem Permanente      | - ANALISADOR AUTOMÁTICO DE PK                  | Marca: Modelo: Série: Patrimônio:                                             | IMPOR            |
|                | Bem Permanente      | - MICROCOMPUTADOR COMPATÍVEL COM<br>MACINTOSH  | Marca: Modelo: Série: Patrimônio:                                             | Import<br>559832 |
|                | Bem Permaninte      | - MICROCOMPUTADOR COMPATÍVEL COM<br>MACINTOSH  | Marca: Modelo: Série: asdf1234 Patrimônio:                                    | Import<br>55983  |
|                | Bem Permanenti      | - AFINADOR DIGITAL                             | Marca: MRC AF1 Modelo: MOD AF1 Série:<br>Patrimônio:                          | RIB AP           |
|                | Bem Permanente      | ARMARIO DE ACO                                 | Marca: Modelo: Série: Patrimônio:                                             | Fernan           |
|                | Indefinido          | - ACENTO DA AGULHA PARA HPLC                   |                                                                               |                  |
|                | Indefinido          | - NOTEBOOK                                     |                                                                               |                  |
|                | Indefinido          | - NOTEBROK                                     |                                                                               |                  |
|                | Indefinido          | - CAIXA DEPROVA PARA LENTES                    |                                                                               |                  |
|                | Indefinido          | - ADAPTADOR PARA MICROSCÓPIO DE INSPEÇÃO       |                                                                               | INFOR            |
|                | Indefinido          | - SERVIDOR                                     |                                                                               | Andre            |
|                | Bem Permanente      | - BATERIA PARA MICROCOMPUTADOR                 | ddd Marca: aaa Modelo: bbb Série: Patrimônio:                                 | Fernan           |
|                | Bem Permanente      | - PEÇAS E ACESSÓRIOS PARA PRENSA               | Teste 4 Marca: Teste Modelo: TEste2 Série:<br>Patrimônio:                     | Andre            |
|                | Bem Permanente      | - PEÇAS E ACESSÓRIOS PARA PRENSA               | Teste 4 Marca: Teste Modelo: TEste2 Série:<br>Patrimônio:                     | Andre            |
| Bem Permanente |                     | - FILTRO PRENSA                                | teste Marca: Dell Modelo: v2 Série: Patrimônio:                               |                  |

Gera o Termo de Doação para posterior geração do PDF e assinatura

Será aberto um formulário para se informar dados adicionais que irão compor o documento.

| Inclusão do Termo de Doação                      | ×                                                 |  |  |  |  |  |  |
|--------------------------------------------------|---------------------------------------------------|--|--|--|--|--|--|
| * ATENÇÃO: informe todos os campos               |                                                   |  |  |  |  |  |  |
| Selecione um dirigente:                          | Jorge Elias Júnior (Diretor de Unidade de Ensino) |  |  |  |  |  |  |
| Unidade:                                         | FMRP (Faculdade de Medicina de Ribeirão Preto)    |  |  |  |  |  |  |
| Processo:                                        | 1111/11111-1                                      |  |  |  |  |  |  |
| Número do Termo de Doação, Depósito ou Comodato: | 12345678                                          |  |  |  |  |  |  |
| Outorgado:                                       | Andre Luiz Fortunato da Silva                     |  |  |  |  |  |  |
| Nome do Dirigente da Unidade:                    | Jorge Elias Júnior                                |  |  |  |  |  |  |
| Número USP do Dirigente da Unidade:              | 806461                                            |  |  |  |  |  |  |
| CPF do Dirigente da Unidade:                     | 421.213.021-15                                    |  |  |  |  |  |  |
| CNPJ da Unidade:                                 | 63.025.530/0026-62                                |  |  |  |  |  |  |
| Cidade (assinatura):                             | Ribeirão Preto                                    |  |  |  |  |  |  |
|                                                  |                                                   |  |  |  |  |  |  |
|                                                  | Salvar Fechar                                     |  |  |  |  |  |  |
|                                                  |                                                   |  |  |  |  |  |  |

Após informar os dados, clique em "Salvar". Será criado um novo termo na aba "Termos de Doação". Nesta aba é possível, alterar os dados e também excluir o termo gerado. Na aba anterior (Bens) também é possível incluir e remover bens em um termo já gerado, respectivamente pelos botões "Remover do Termo" e "Incluir no Termo".

Uma vez gerado o termo, o próximo passo é gerar o PDF do termo no botão "Gerar PDF".

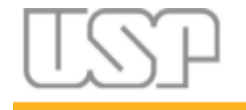

Página 4 de 4

Após gerar o PDF, faça a conferência de seu conteúdo. Estando tudo correto, clique no botão "Solicitar Assinatura do Dirigente". O dirigente da unidade irá então receber um email do USP Assina para que faça a devida assinatura do termo. Após a assinatura (ou rejeição da assinatura), um e-mail será encaminhado ao outorgado

e à equipe cujos e-mails estão cadastrados no auxílio, informando o resultado da assinatura, no padrão...

GIP - Resultado Assinatura Termo Doação FAPESP 1234567890 Caixa de entrada ×

noreply-uspdigital@usp.br

Número do Termo de Doação: 1234567890 Solicitação: 12 Processo: 1111/1111-1 Outorgado: Andre Luiz Fortunato da Silva

Resultado: Assinado

O PDF do termo de doação já pode ser encaminhado para a FAPESP

Obrigado.

## É possível visualizar o PDF, assinado ou não, pelo link "Visualizar" na coluna "Documento".

| Buscar Bens Termos de Doação                                                                             |                               |                     |            |                     |                       |                      |  |  |  |  |  |
|----------------------------------------------------------------------------------------------------|-------------------------------|---------------------|------------|---------------------|-----------------------|----------------------|--|--|--|--|--|
| Processo: FAPESP 1111/1111-1 (cód. 4319)                                                                 |                               |                     |            |                     |                       |                      |  |  |  |  |  |
| Outorgados Andre Luiz Fortunato da Sirva<br>Trablas Testes Devi da Alhae da Material Bernandete e outros |                               |                     |            |                     |                       |                      |  |  |  |  |  |
| Processo                                                                                                 | Outorgado                     | Número Termo Doação | Documento  | Dirigente           | Status Assinatura     | Enviado Financiador? |  |  |  |  |  |
|                                                                                                    |                               |                     |            |                     |                       |                      |  |  |  |  |  |
| 1111/1111-1                                                                                              | Andre Luiz Fortunato da Silva | 12345678            | Não gerado | Jorge Elias Júnior  | Não solicitada        | Não                  |  |  |  |  |  |
| 1111/1111-1                                                                                              | Andre Luiz Fortunato da Silva | 1234567890          | Visualizar | Marisa Marcia Mussi | Aguardando assinatura | Não                  |  |  |  |  |  |
|                                                                                                    |                               |                     |            |                     |                       |                      |  |  |  |  |  |
|                                                                                                    |                               |                     |            |                     |                       |                      |  |  |  |  |  |

Uma última opção é informar ao sistema que o termo de doação já foi encaminhado para o financiador, apenas a título de controle interno, pois, de fato, o termo não é encaminhado automaticamente. Isso é feito pelo botão "Informar Envio Financiador".